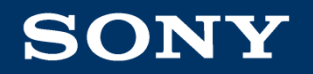

# Sony Online Store Guide for EY Staff

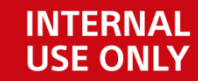

Sony (Malaysia) Sdn Bhd

# First Time Users Registration

SONY 2 of 40

Go to the website <a href="https://partners.sony.com.my/">https://partners.sony.com.my/</a> using google chrome.

If you are a first time user, you need to register your company email prior to accessing the website.

#### S Account: Sony Store (Malaysia) × -

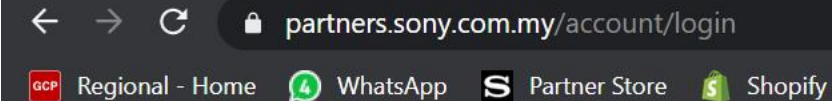

## SONY

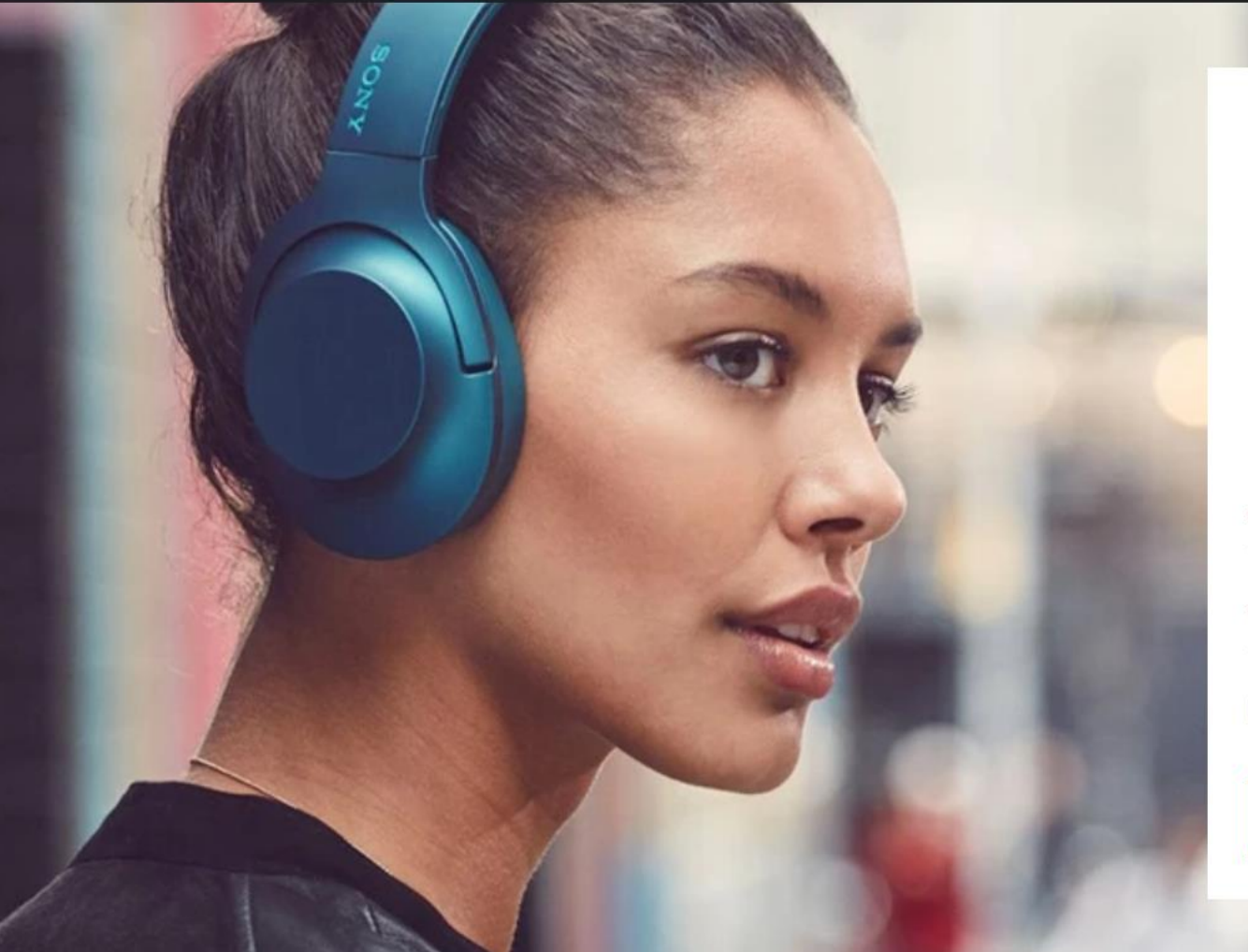

This is the log in page. For first time user, register your company email first by clicking on this link.

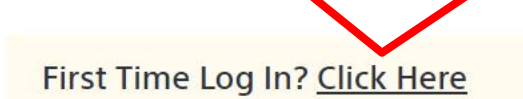

## Been Here Before? Sign in

Please enter your email and password

\*Email

\* Password

٢

#### Forgot your password

Sign In

Ē

X

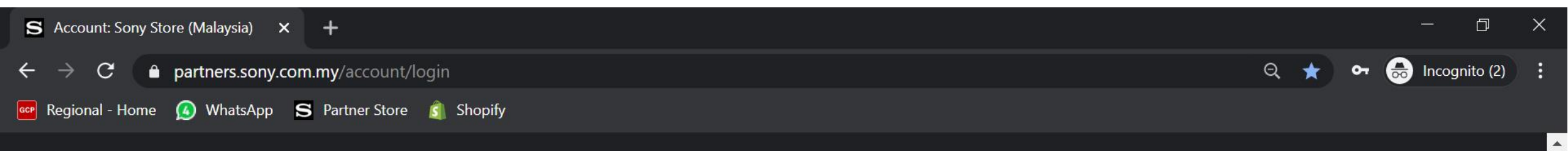

## SONY

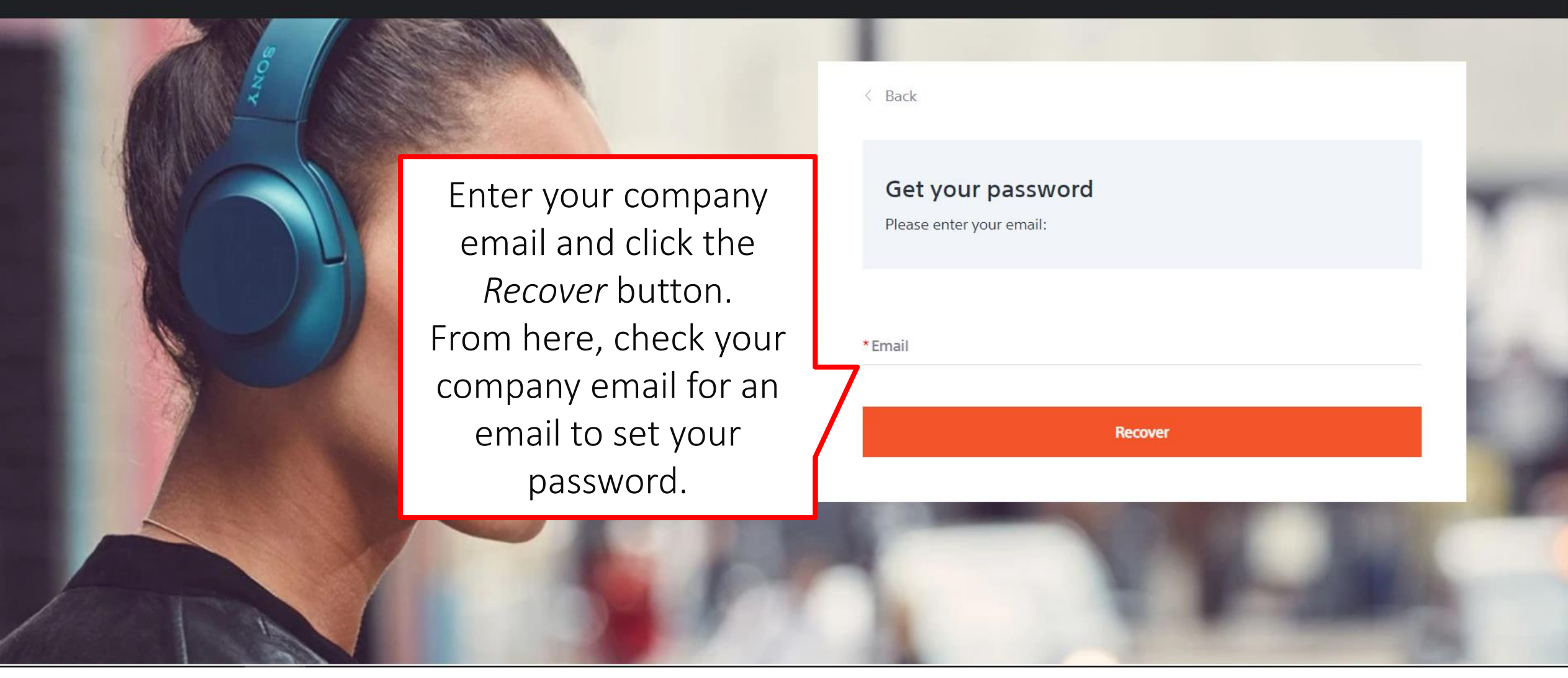

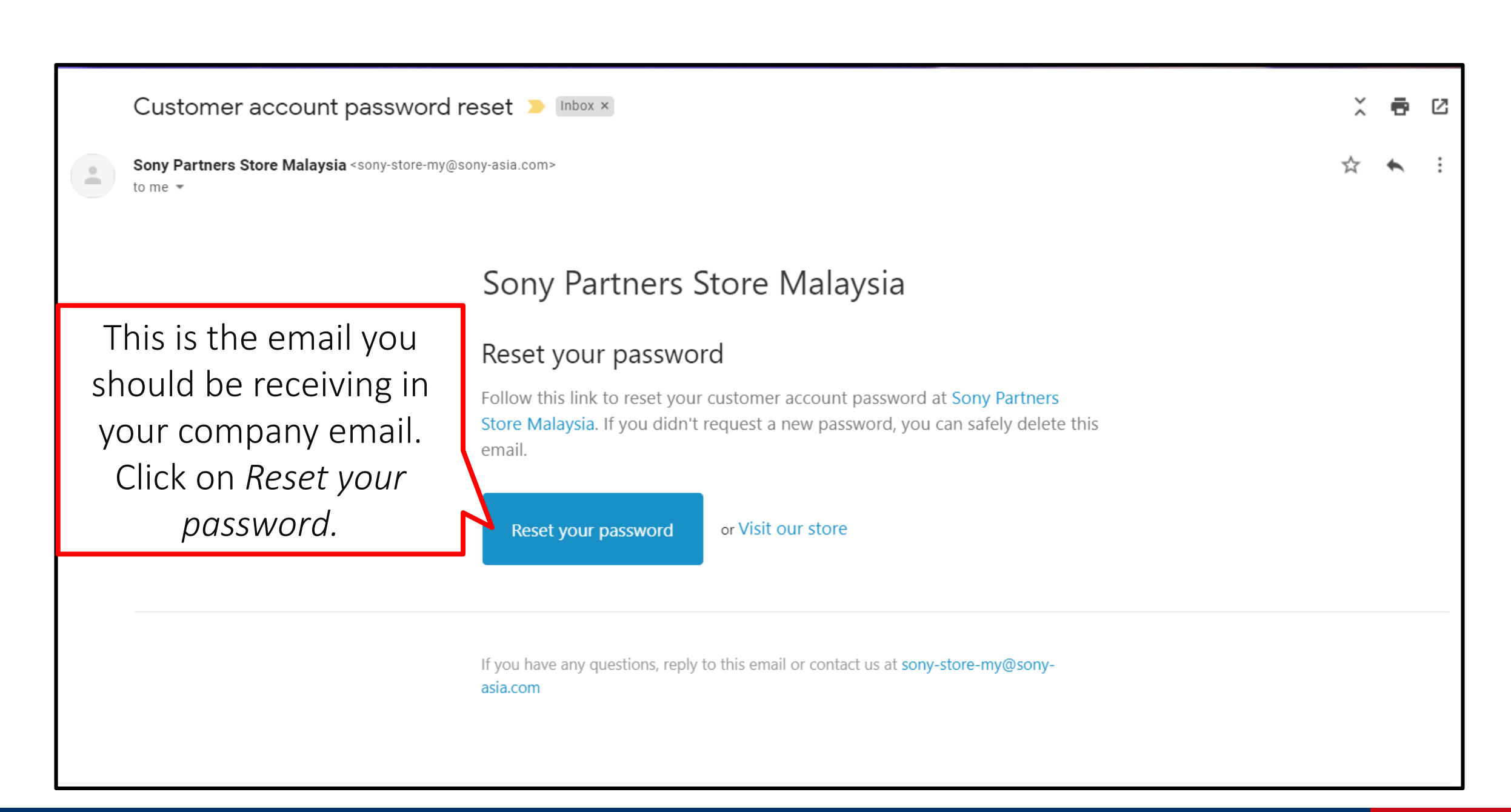

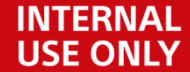

SONY 5 of 40

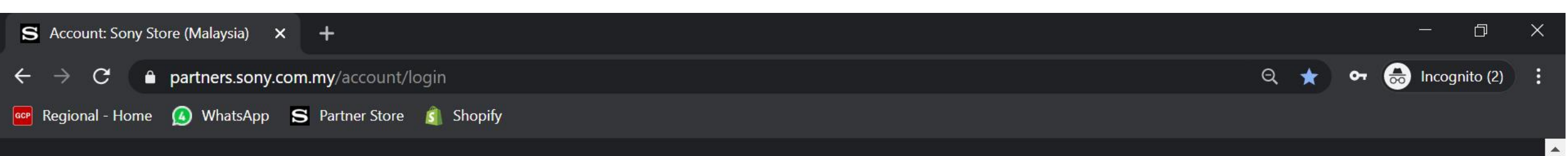

## SONY

Once you have clicked on the reset your password link, type in your new password.

After resetting your password, you can now sign in using your company email address and your newly reset password.

First Time Log In? Click Here Been Here Before? Sign in Please enter your email and password \*Email \*Password 0 Forgot your password Sign In

**USE ONLY** 

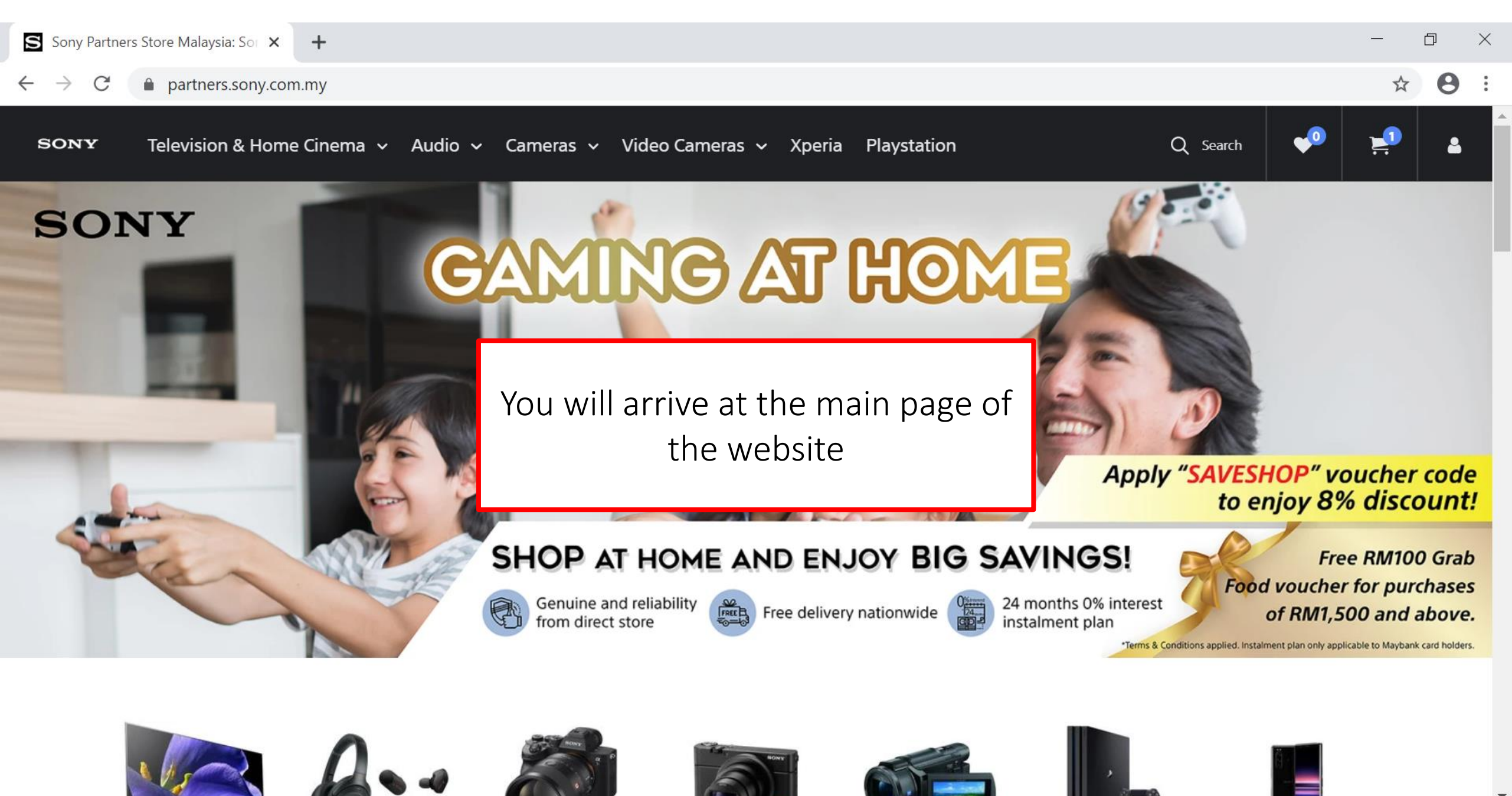

•

# Navigating the website

There are two ways to search for a product:

1. Using Search Bar

SONY 8 of 40

Typically used if you know the product model name or you want the find the product quick and hassle-free.

2. Going through product categories

Typically used if you are browsing products and want to know your options.

# Navigating the website Using Search Bar

Let's say we want to buy the headphones below and we also know the product name WH-1000XM3. We can use the search bar for quick results.

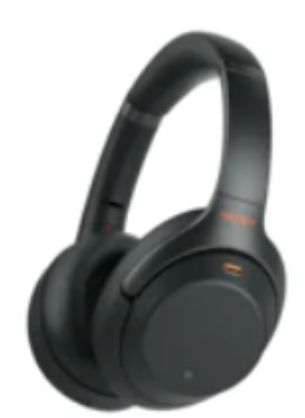

K HEADPHONES
WH-1000XM3 Wireless Noise Cancelling Headphones
WH-1000XM3

 $\star$   $\star$   $\star$   $\star$   $\star$   $\star$  (621) Write a review

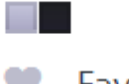

Favourite < Share

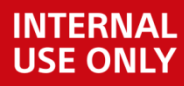

Copyright

**SONY** 9 of 40

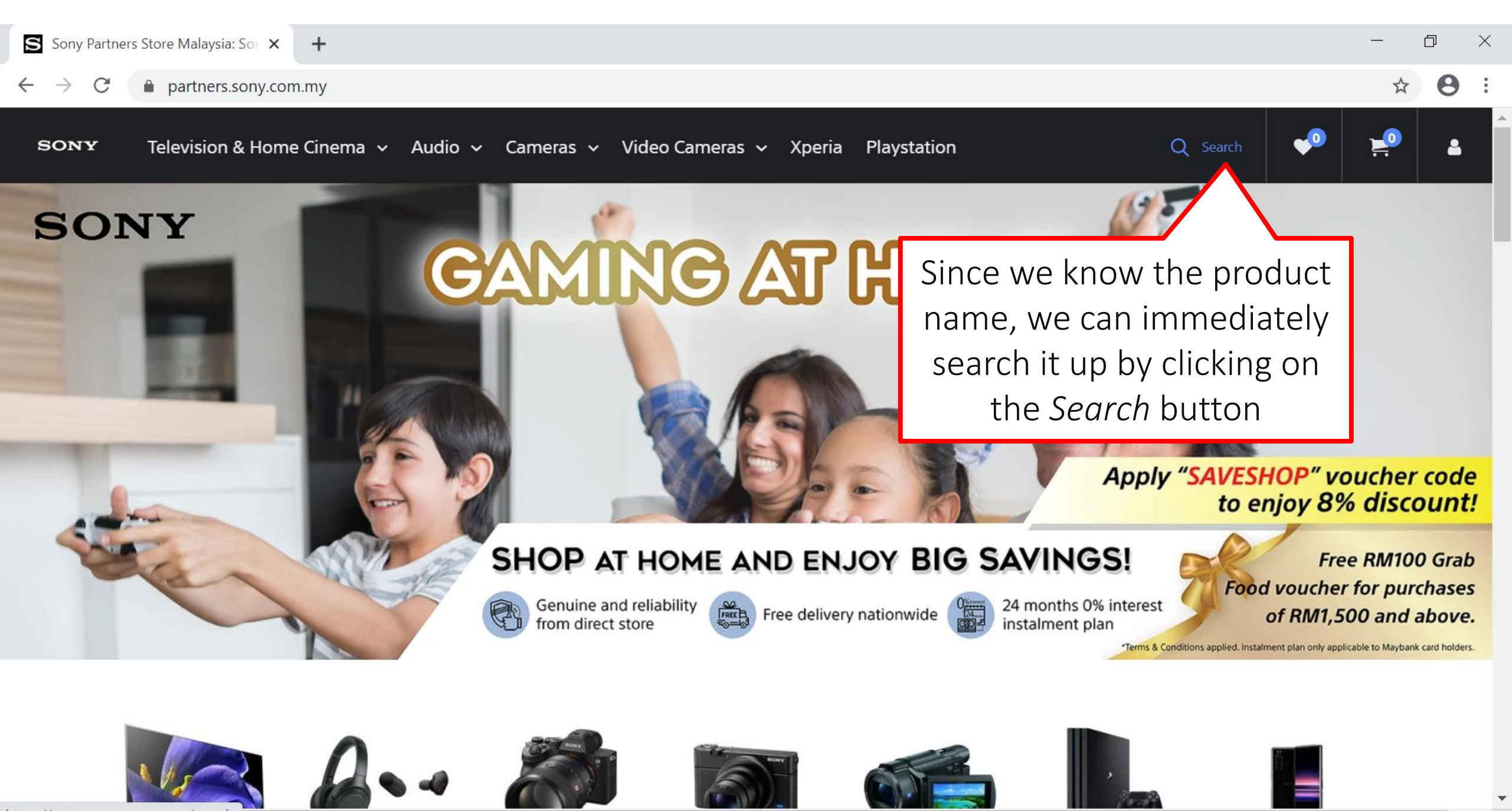

https://partners.sony.com.my/search

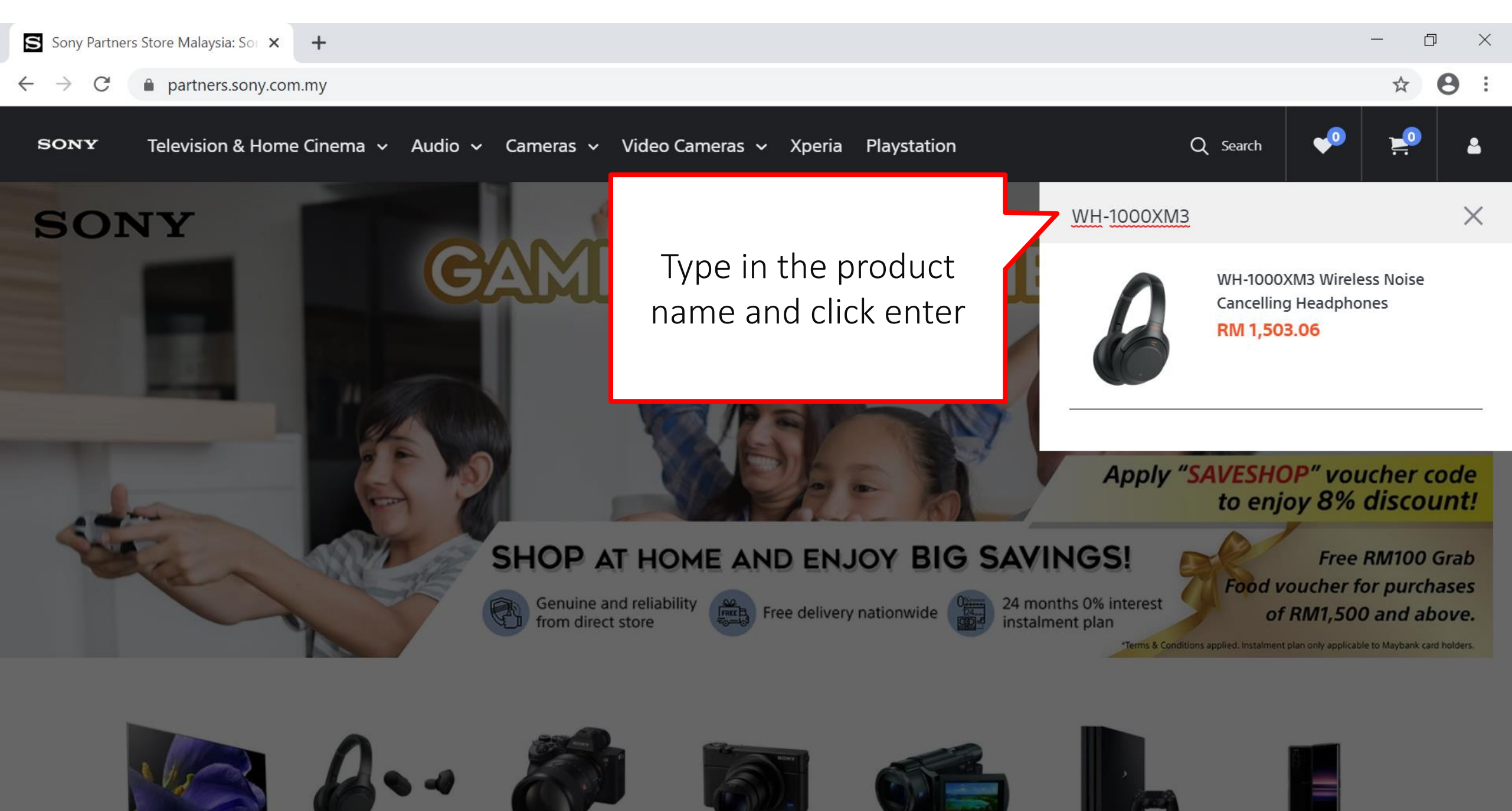

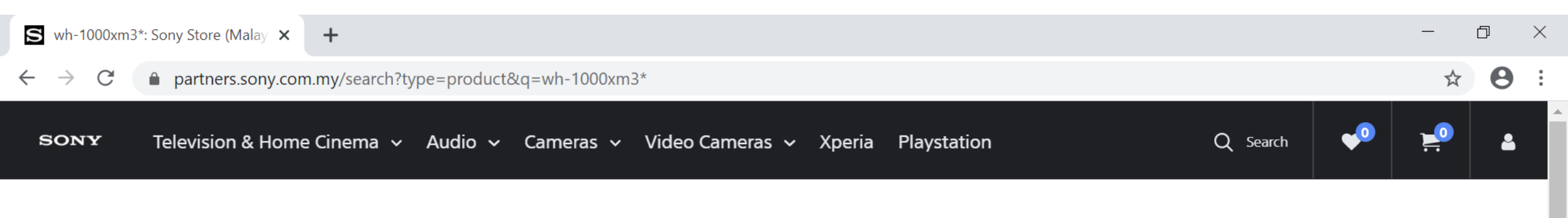

## Search

There is 1 result for "wh-1000xm3"

ON SALE

WH-1000XM3 Wireless Noise Cancelling 
Weadphones

★★★★★ (2455)

RM 1,503.06 <sup>1</sup> RM 1,599.00

The product you searched will show up in this page. You can click on it and it will lead you to the product page.

Add To Cart

(Silver)

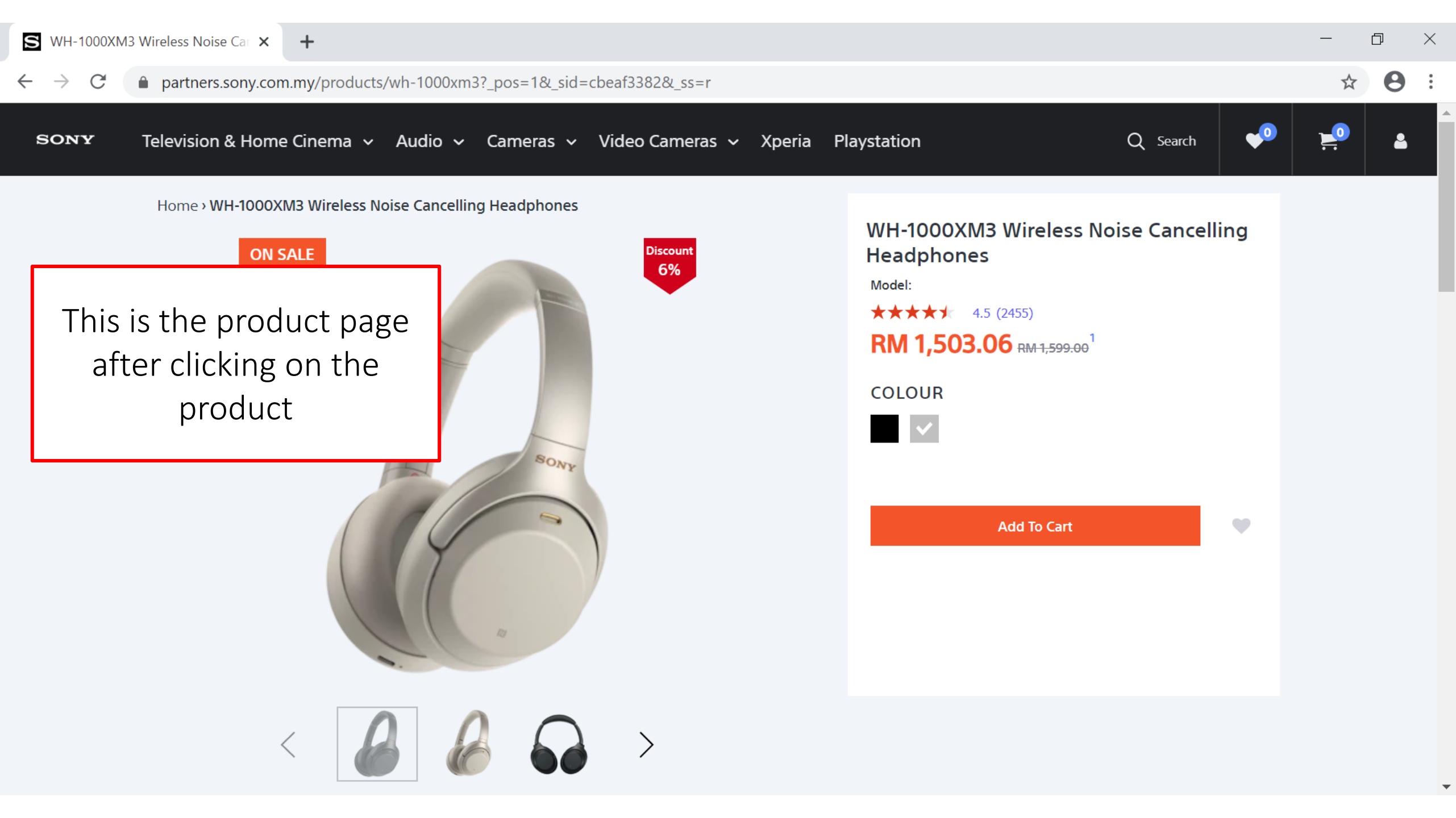

# Navigating the website Using Product Category

- If you do not know the specific product name or you just want to browse through the different options, you can use another method that will lead to you to all the similar products.
- It is important that when you are using this method, you know what product category the product you are looking for would be.

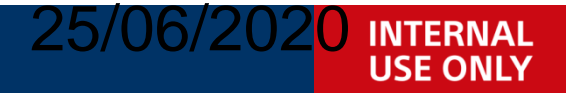

**SONY** 14 of 40

SONY

SONY

Television & Home Cinema 🗸 Audio 🖌 Cameras 🥆 Video Cameras 🗸 Xperia Playstation

Here are our different product categories. Depending on what you are looking for, click on its relevant product category.

## Apply "SAVESHOP" voucher code to enjoy 8% discount!

Q Search

## SHOP AT HOME AND ENJOY BIG SAVINGS!

Genuine and reliability from direct store

Free delivery nationwide

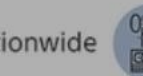

24 months 0% interest instalment plan Free RM100 Grab Food voucher for purchases of RM1,500 and above.

A

Terms & Conditions applied. Instalment plan only applicable to Maybank card holders.

SONY

Television & Home Cinema v Audio v Cameras v Video Cameras v Xperia SONY Playstation

> In this case, we are looking for headphones so it would most likely be under Audio.

Apply "SAVESHOP" voucher code to enjoy 8% discount!

Q Search

## SHOP AT HOME AND ENJOY BIG SAVINGS!

Genuine and reliability from direct store

Free delivery nationwide

24 months 0% interest instalment plan

Free RM100 Grab Food voucher for purchases of RM1,500 and above.

\$

8

\*Terms & Conditions applied. Instalment plan only applicable to Maybank card holders.

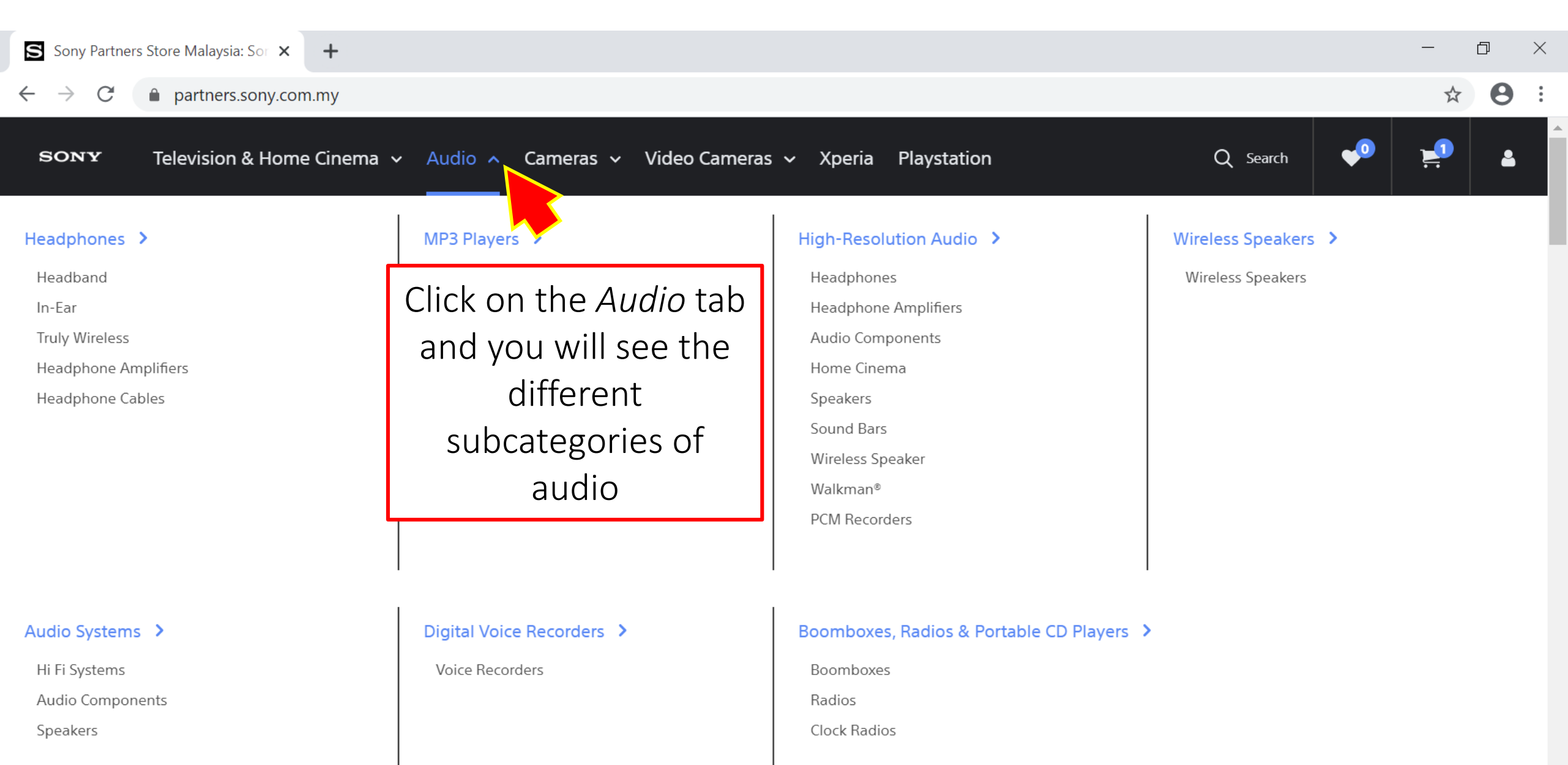

and the second second

 $\leftarrow \rightarrow C$   $\triangleq$  partners.sony.com.my

☆

0

4

:

# Q Search 👽 🕽

Headphones > Headband In-Ear Truly Wireless Headphone Amplifiers

Headphone Cables

SONY

Cases Look for headphones

# High-Resolution AudioHeadphonesHeadphone AmplifiersAudio ComponentsHome CinemaSpeakersSound BarsWireless SpeakerWalkman®PCM Recorders

## Wireless Speakers >

Wireless Speakers

Audio Systems >

Hi Fi Systems

Audio Components

Speakers

### Digital Voice Recorders >

Television & Home Cinema V Audio A Cameras V Video Cameras V Xperia Playstation

Voice Recorders

MP3 Players >

Walkman®

## Boomboxes, Radios & Portable CD Players >

#### Boomboxes

Radios

Clock Radios

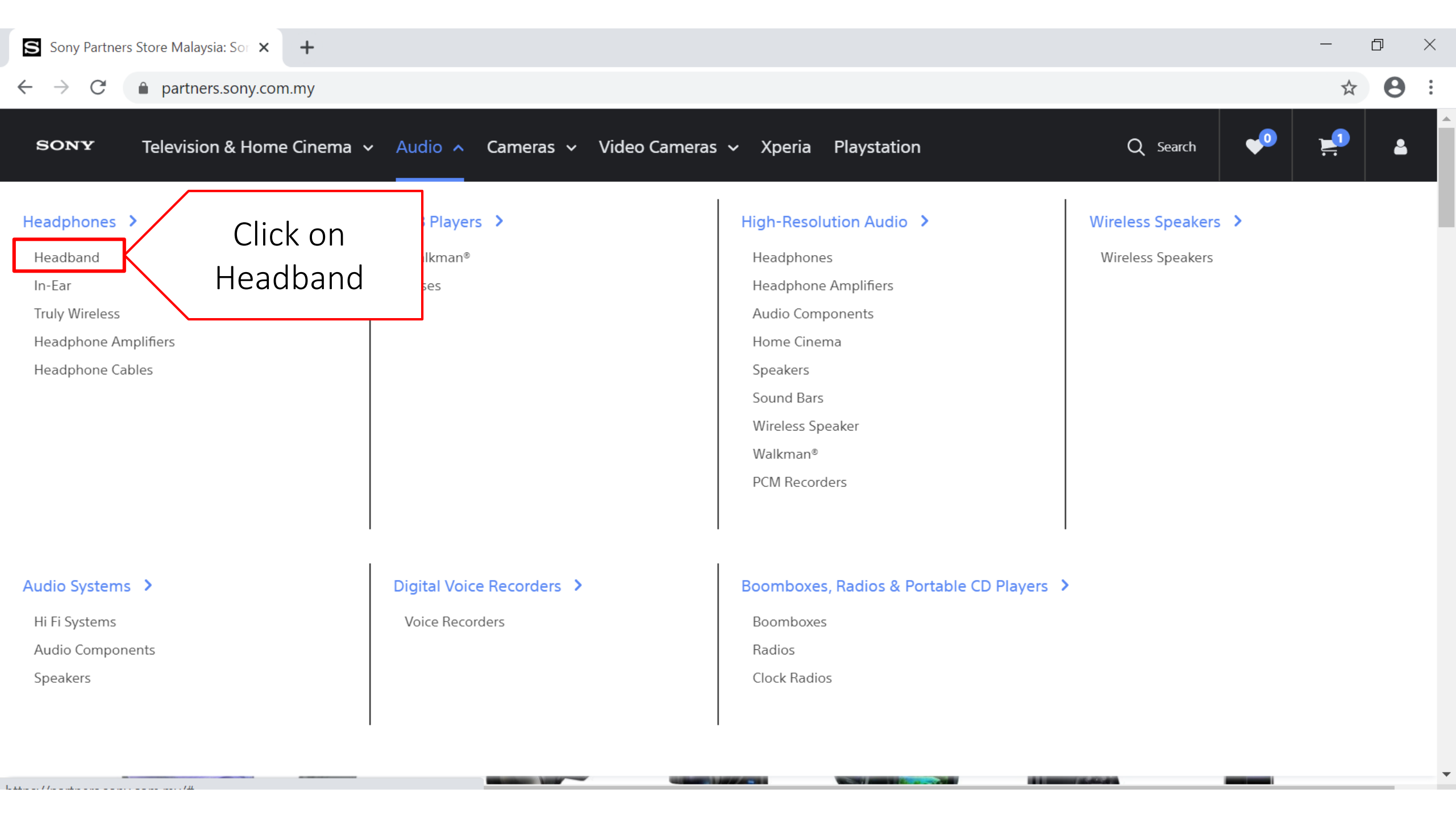

→ C 🌔 partners.sony.com.my/collections/headband/

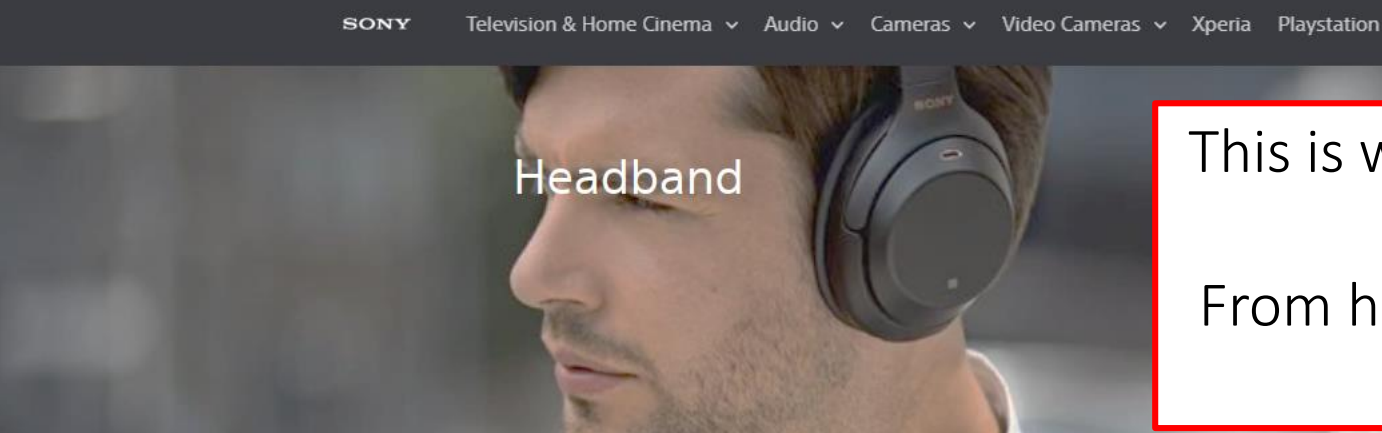

This is where all your headband products will be. From here you can scroll through to find what products you want.

Q Search

Home > Headphones > Headband

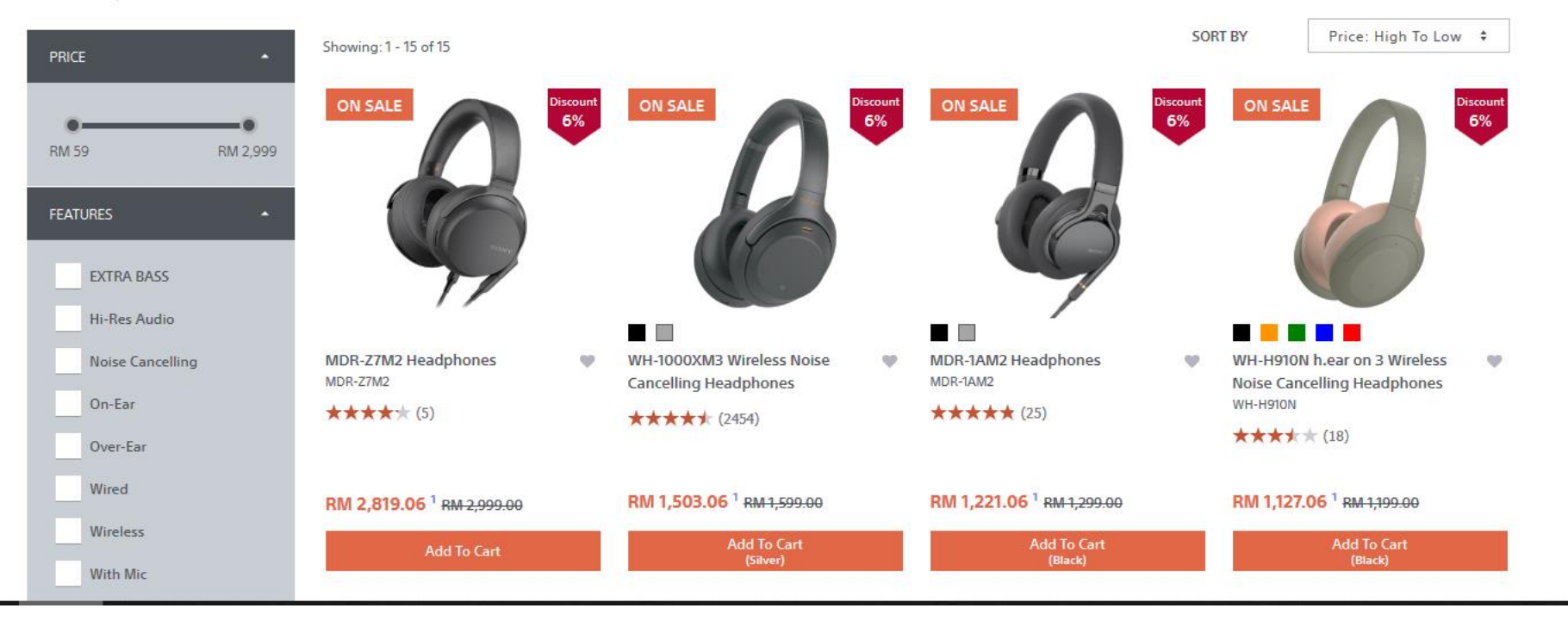

Ð

Q

☆

0

X

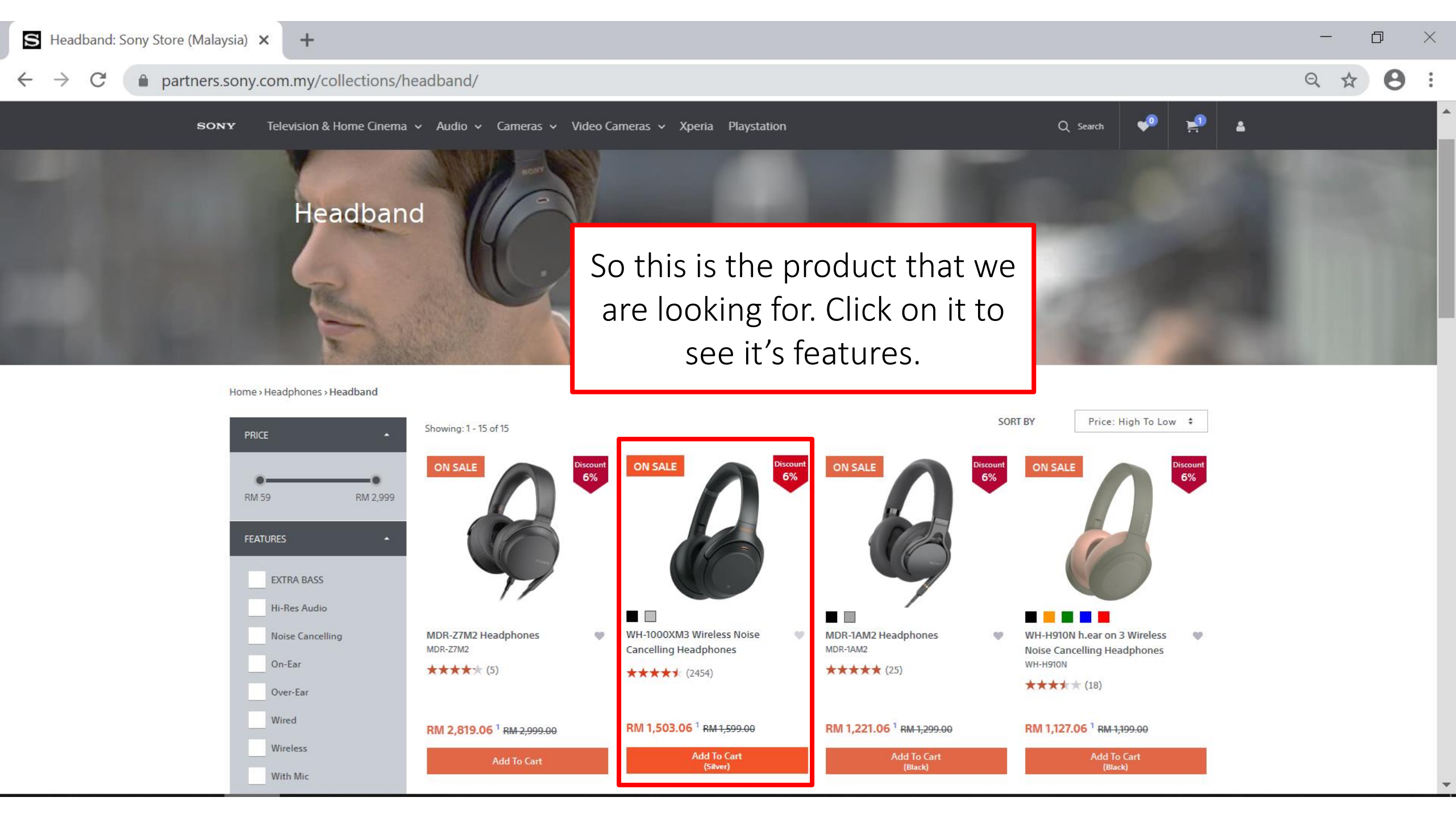

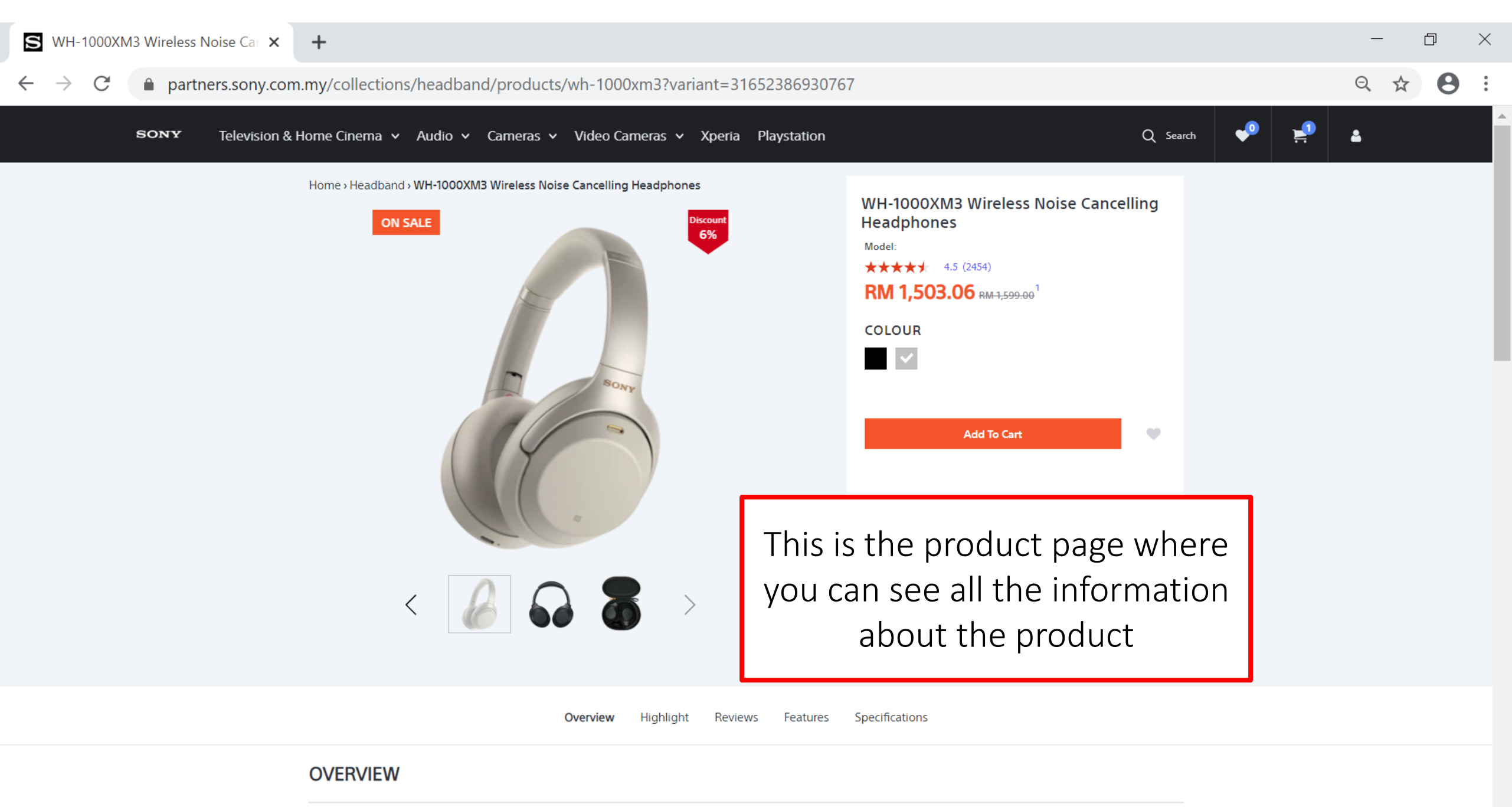

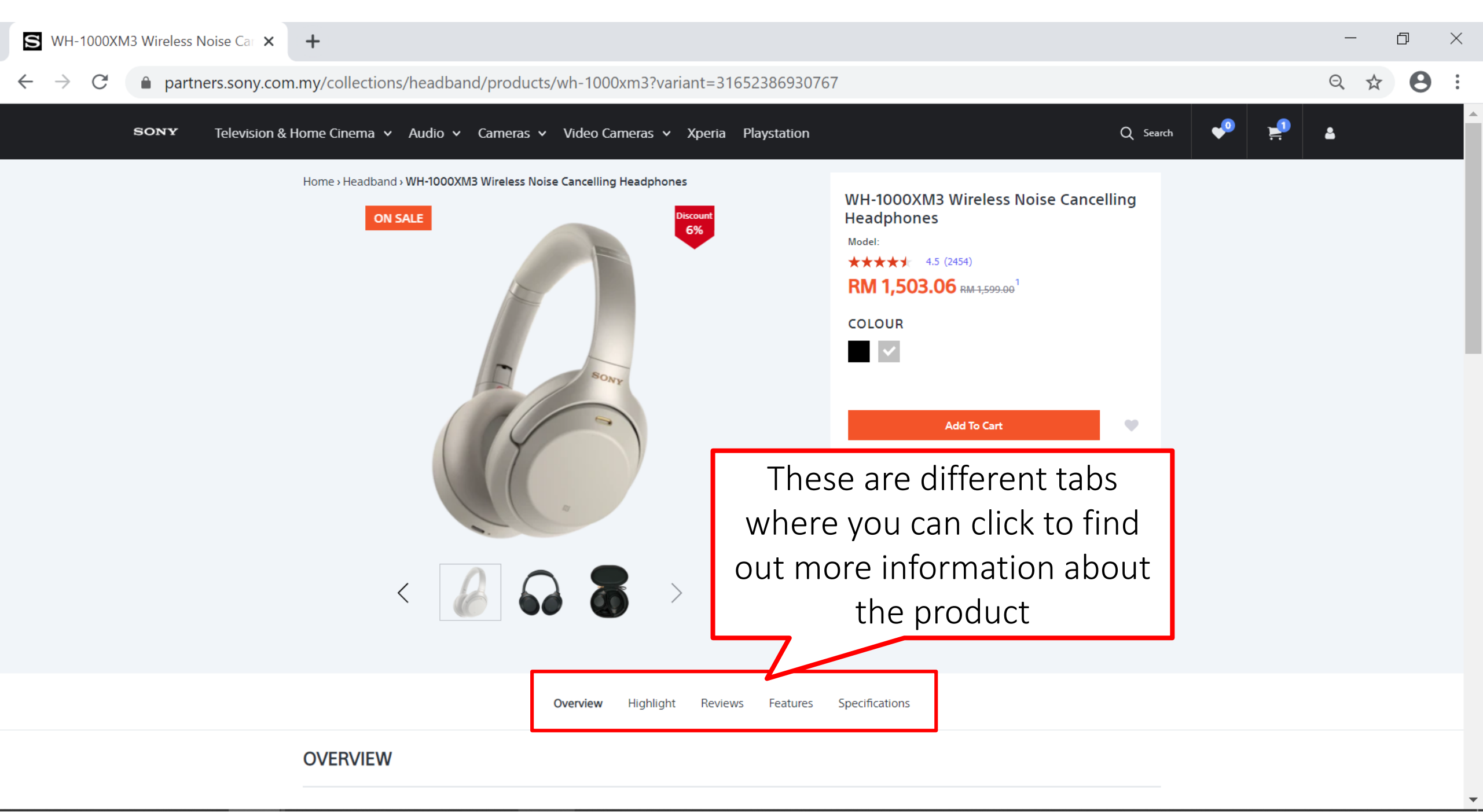

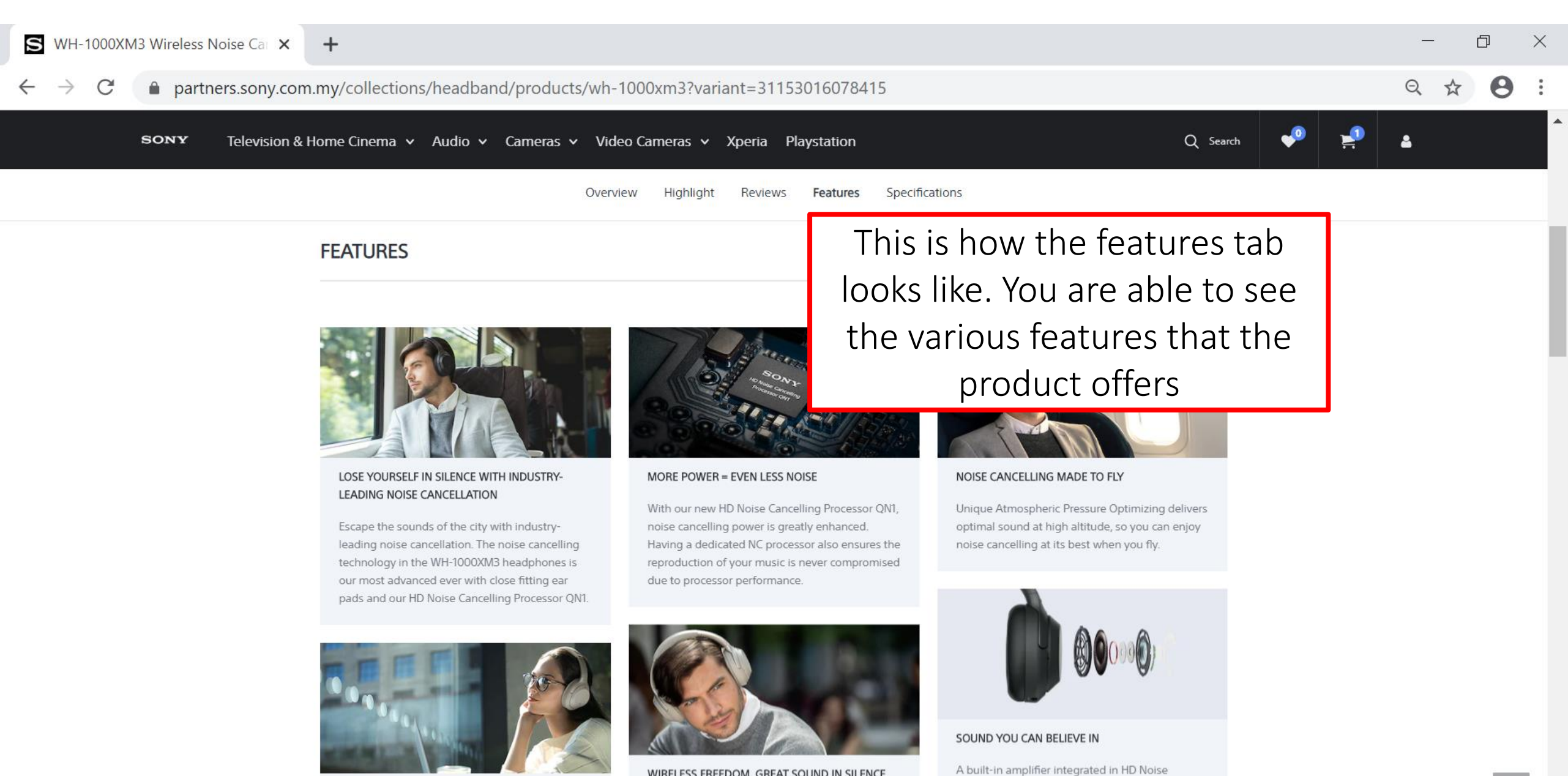

WIRELESS FREEDOM, GREAT SOUND IN SILENCE

NOISE CANCELLATION PERSONALISED

Unique Personal Optimizing analyses the sonic

characteristics caused by head size, glasses, and

Cancelling Processor QN1 realises the best-in-

quality. Powerful 40mm drivers, with Liquid

class signal-to-noise ratio and low distortion for

portable devices, and delivers exceptional sound

LDAC transmits approximately three times more data (at the maximum transfer rate of 990 kbps) than conventional BLUETOOTH® wireless audio,

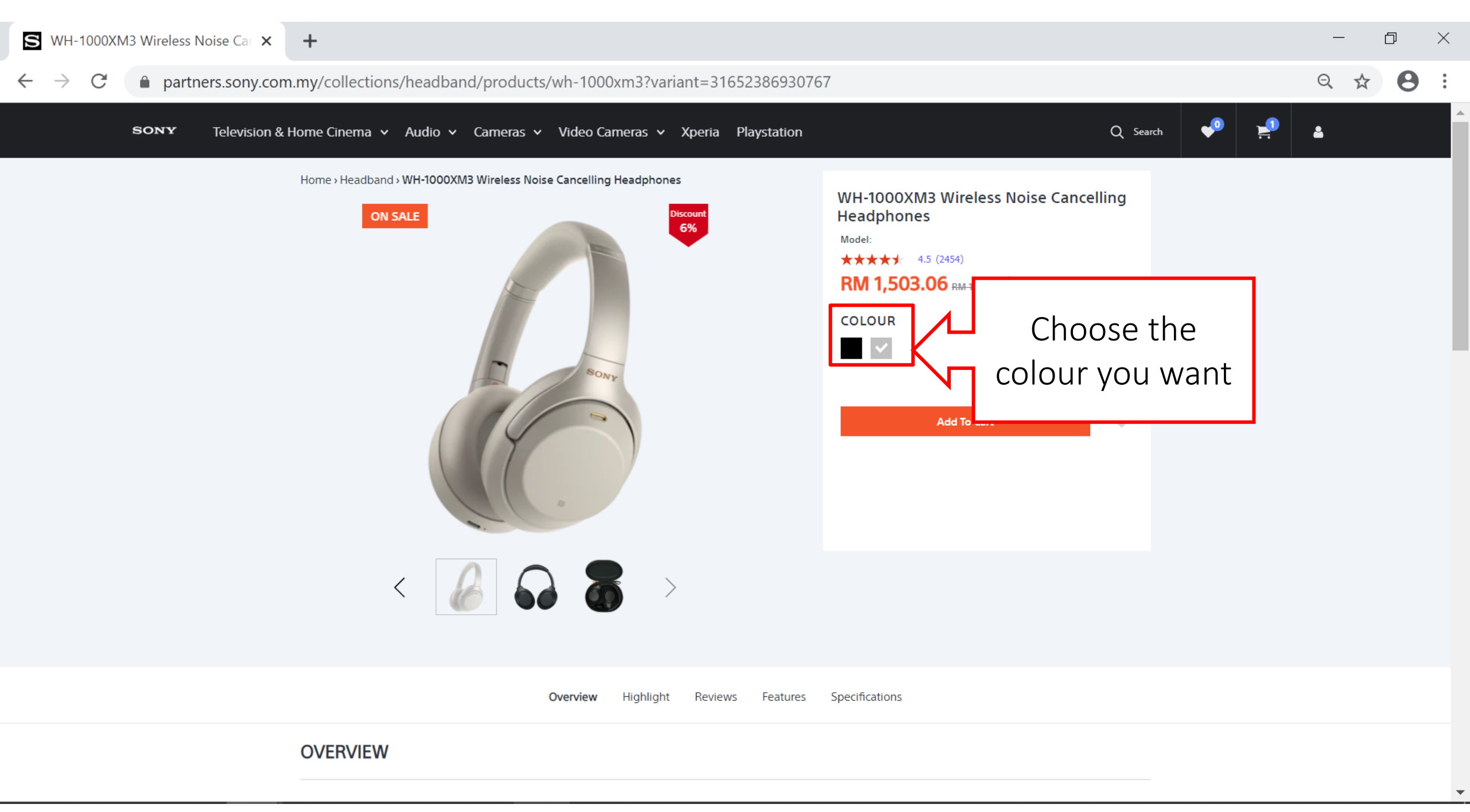

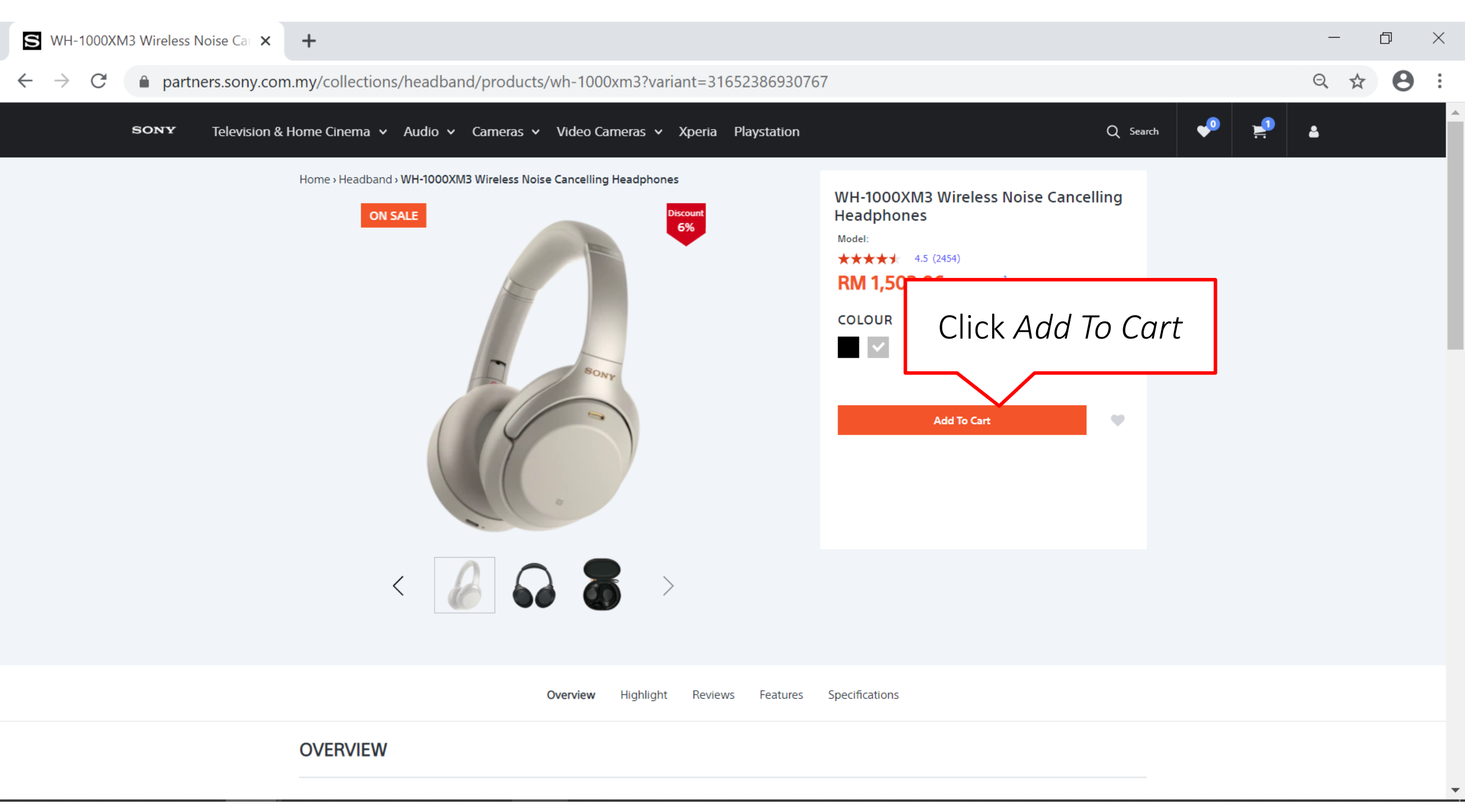

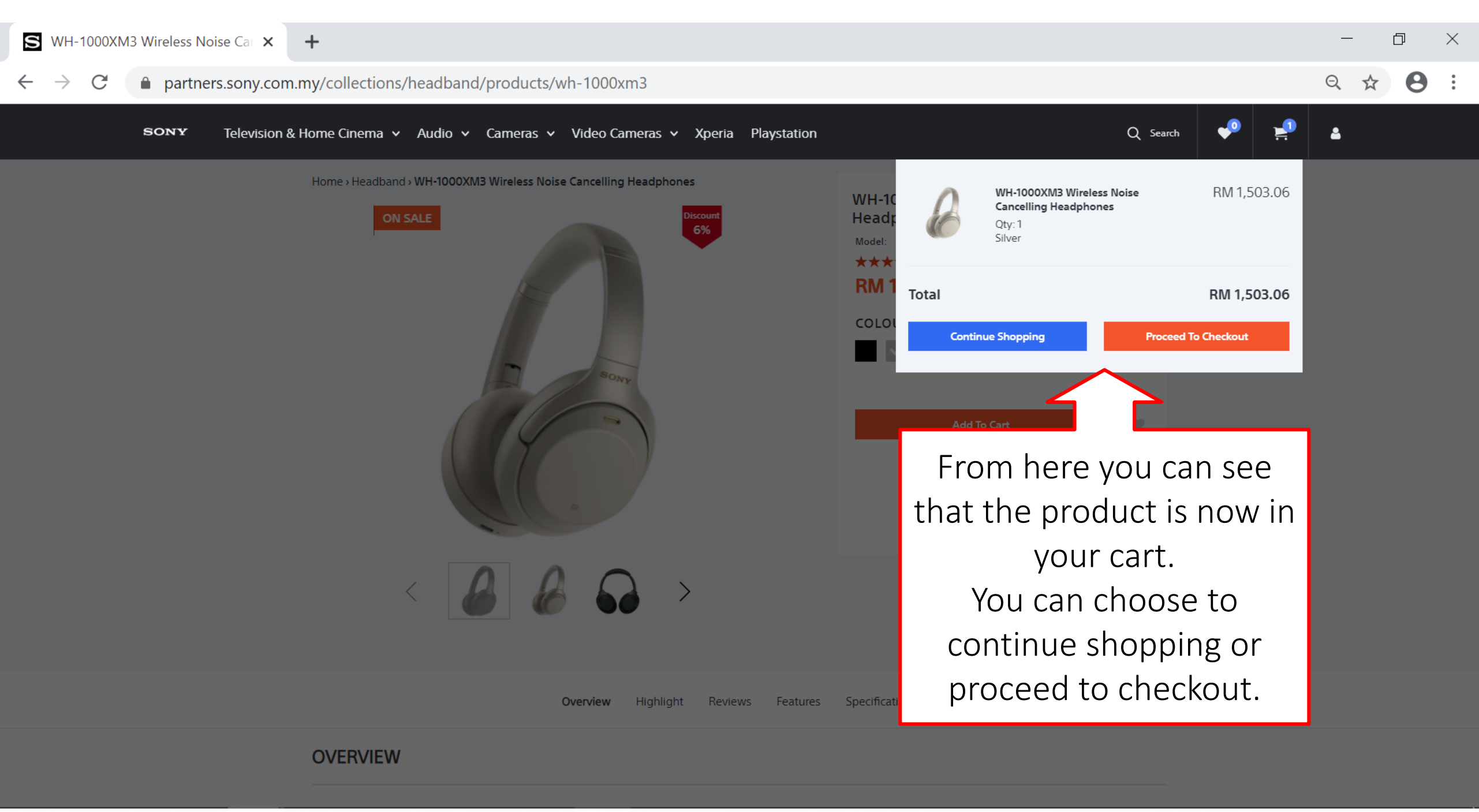

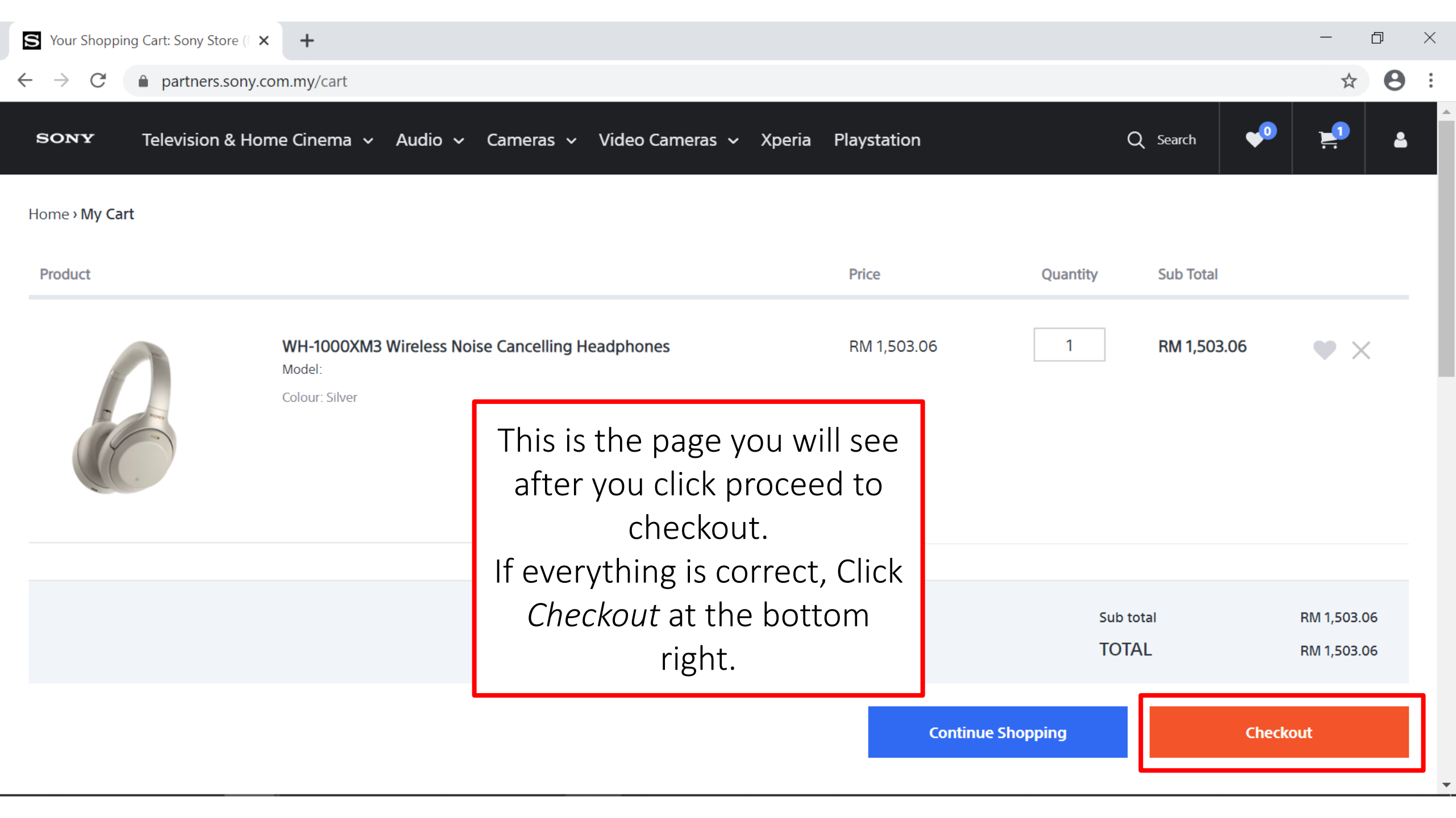

| S Information - Sony Partners Store $	imes$ | +                                                                                                    |                                                                                                    | - 0 ×   |
|---------------------------------------------|----------------------------------------------------------------------------------------------------|----------------------------------------------------------------------------------------------------|---------|
| ← → C 🌲 partners.sony.com                   | m.my/26901250127/checkouts/928f67246523e2766c094c90701816c8                                                                                                    |                                                                                                    | ९ ☆ 8 : |
|                                             | Cart > Information > Shipping > Payment<br>CONTACT INFORMATION<br>Sony Test<br>Log out                                                                                                    | WH-1000XM3 Wireless RM 1,599.00<br>Noise Cancelling RM 1,503.06<br>Silver<br>(-RM 95.94)<br>Subtotal RM 1,503.06<br>Shipping Calculated at next step                                                                                                    |         |
|                                             | SHIPPING ADDRESS     Use a new address     Enter First Name   Enter a Last Name Enter an address Enter an address 2   Enter an address 2     City     Country   Malaysia     State/territory   Johor   Postcode Phone      You can create billing address later      I consent to the collection and use of my personal data, and have read and agree to the Terms & Condition & Privacy Policy of Sony Store Online which will be applied to my purchase of any products listed on this website. | Total Total Tota |         |
|                                             | Return to cart Continue To Shipping                                                                                                    |                                                                                                    |         |

| C partners.sony.com | n.my/26901250127/checkouts/928f67246523e2766c094c90701816c8                                                                                                    |                                                                                                    | € ☆ |
|---------------------|----------------------------------------------------------------------------------------------------|----------------------------------------------------------------------------------------------------|-----|
|                     | Cart > Information > Shipping > Payment<br>CONTACT INFORMATION<br>Sony Test<br>Log out                                                                                                    | WH-1000XM3 Wireless<br>Noise Cancelling<br>Headphones<br>Silver<br>♥ (-RM 95.94)<br>Subtotal RM 1,503.06<br>Shipping Calculated at next step |     |
|                     | SHIPPING ADDRESS                                                                                                    | Total RM 1,503.06                                                                                                    |     |
|                     | Use a new address  Enter First Name Enter a Last Name                                                                                                    |                                                                                                    |     |
|                     | Enter an address                                                                                                    |                                                                                                    |     |
|                     | Enter an address 2                                                                                                    |                                                                                                    |     |
|                     | Country<br>Malaysia                                                                                                    |                                                                                                    |     |
|                     | Phone        You can create billing address later                                                                                                    | Maka cura ta tiak                                                                                                    |     |
|                     | I consent to the collection and use of my personal data, and have read and agree to the Terms & Condition & Privacy Policy of Sony Store Online which will be applied to my purchase of any products listed on this website. | the consent box                                                                                                    |     |

Continue To Shipping

| S Information - Sony Partners Store 🗙 | +                                                                                                    |                                           |                      |                                                                                                    | - 0 ×   |
|---------------------------------------|----------------------------------------------------------------------------------------------------|-------------------------------------------|----------------------|----------------------------------------------------------------------------------------------------|---------|
| ← → C                                 | n.my/26901250127/checkouts/928f6                                                                                                    | 7246523e2766c094c90701816c8               |                      |                                                                                                    | ९ ☆ 8 : |
|                                       | Cart > Information > Shipping > Payment<br>CONTACT INFORMATION<br>Sony Test<br>Log out                                                                             |                                           | Subtotal<br>Shipping | WH-1000XM3 Wireless RM 1,599.00<br>Noise Cancelling RM 1,503.06<br>Silver<br>(-RM 95.94)<br>RM 1,503.06<br>Calculated at next step |         |
|                                       | SHIPPING ADDRESS                                                                                                    |                                           | Total                | RM 1,503.06                                                                                                    |         |
|                                       | Use a new address                                                                                                    | Ŧ                                         |                      |                                                                                                    |         |
|                                       | Enter First Name                                                                                                    | Enter a Last Name                         |                      |                                                                                                    |         |
|                                       | Enter an address                                                                                                    |                                           |                      |                                                                                                    |         |
|                                       | Enter an address 2                                                                                                    |                                           |                      |                                                                                                    |         |
|                                       | City                                                                                                    |                                           |                      |                                                                                                    |         |
|                                       | Country<br>Malaysia                                                                                                    | ▼ Postcode                                |                      |                                                                                                    |         |
|                                       | Phone                                                                                                    | Click Contine                             | ue To                |                                                                                                    |         |
|                                       | You can create billing address later I consent to the collection and use of my pers & Condition & Privacy Policy of Sony Store On products listed on this website. | on<br>line which will be applied to my pt | 7                    |                                                                                                    |         |
|                                       | Return to cart                                                                                                    | Continue To Shipping                      | I                    |                                                                                                    |         |

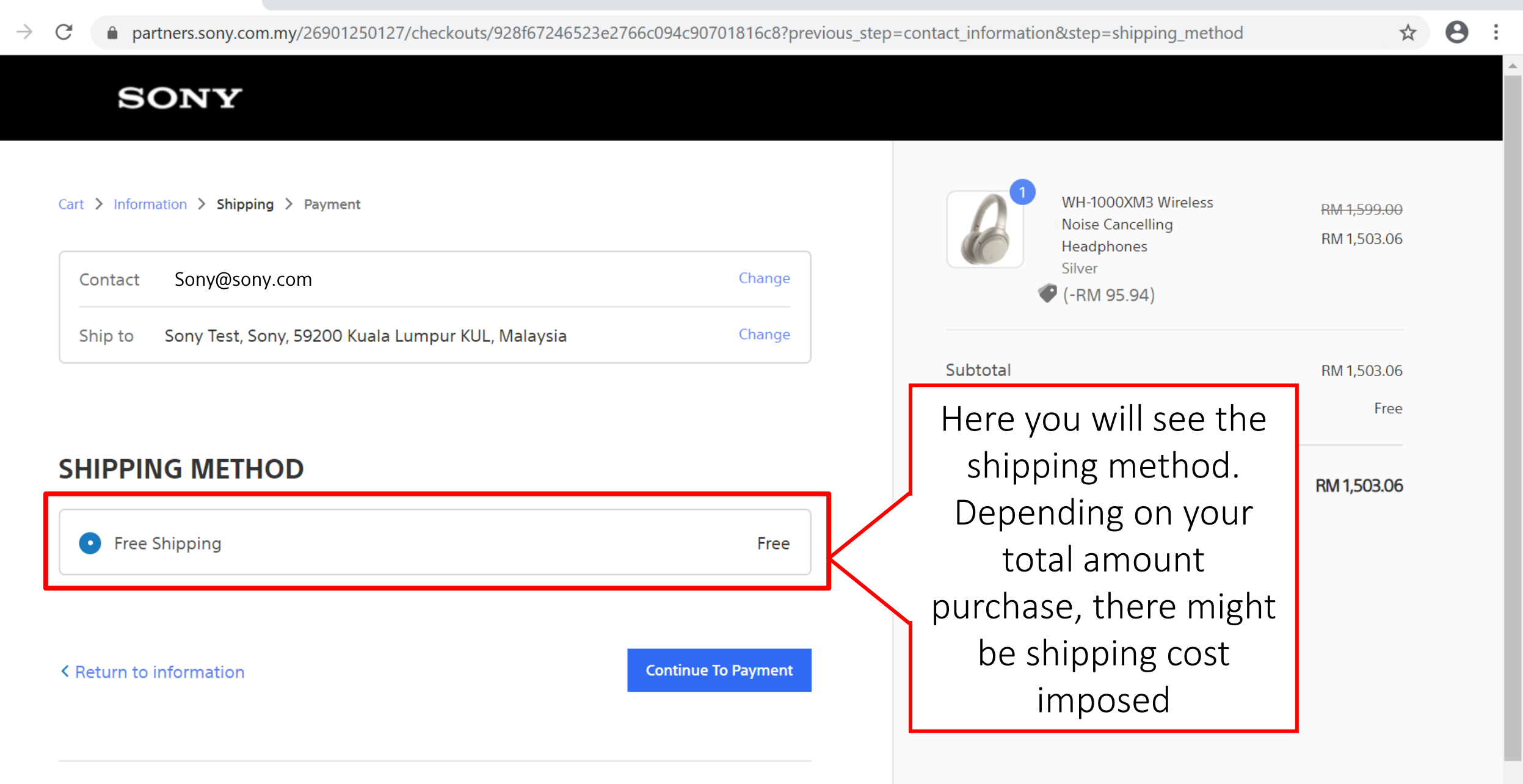

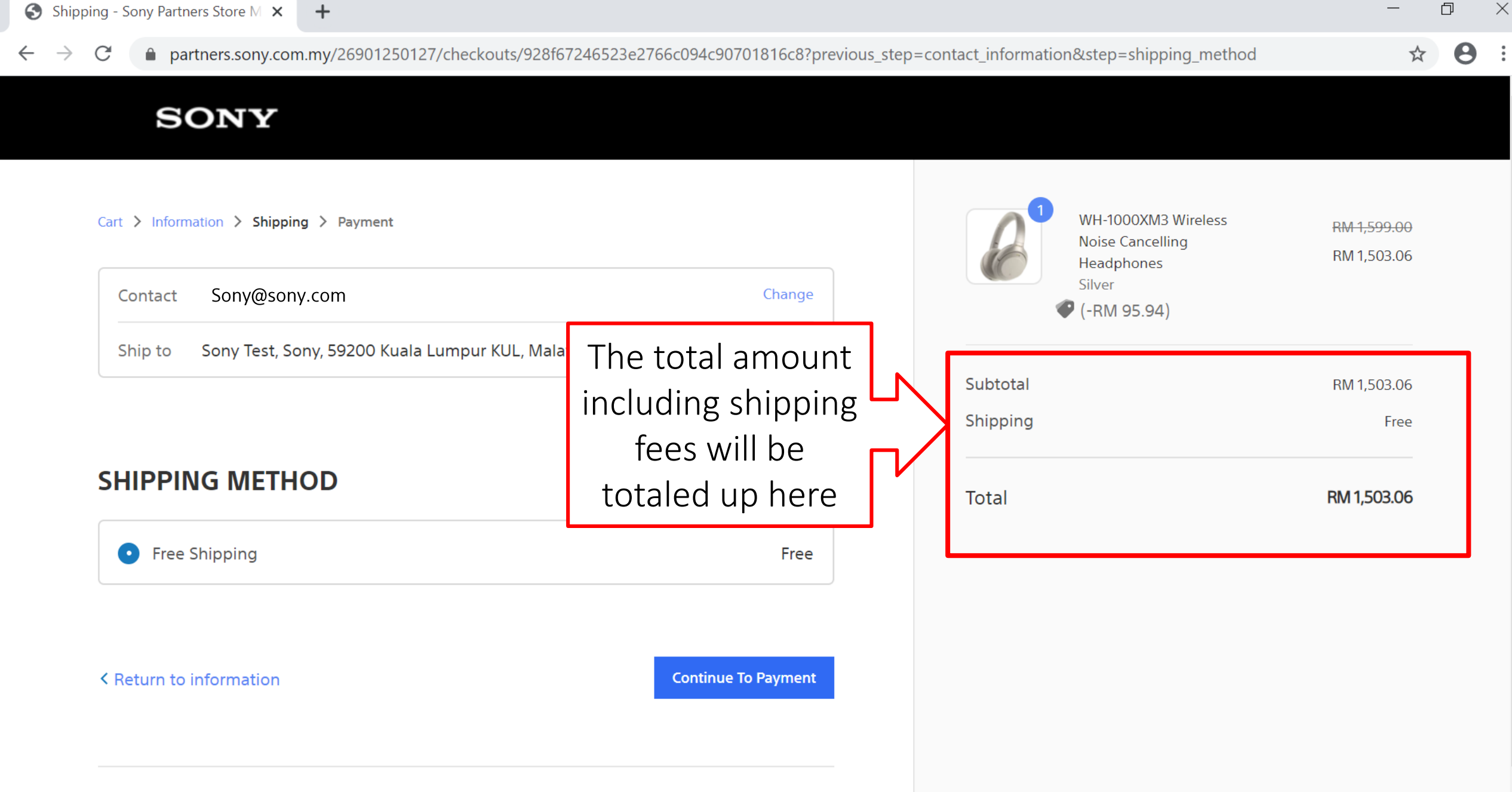

#### ALL RIGHTS RESERVED SONY PARTNERS STORE MALAYSIA

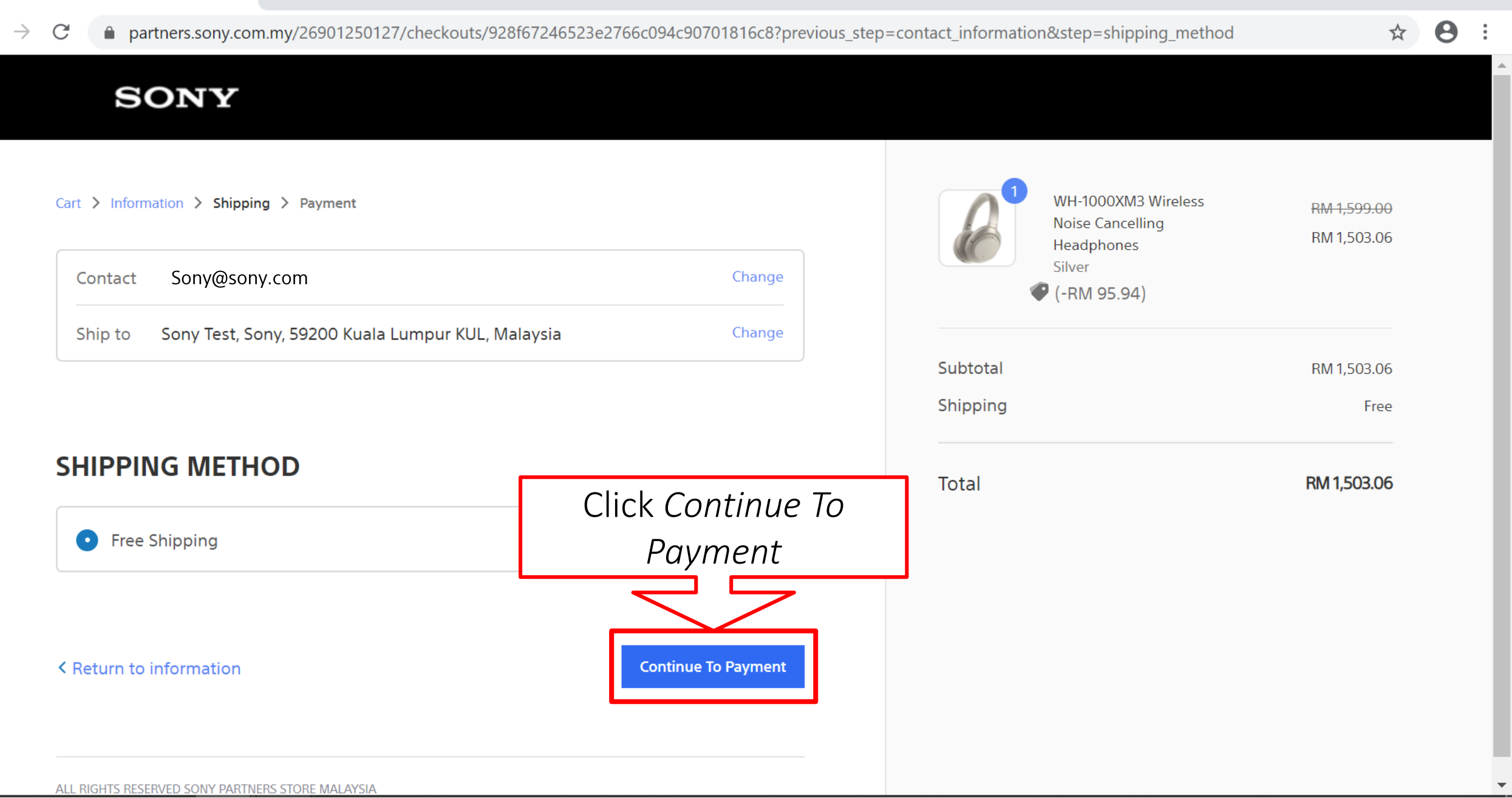

#### S Payment - Sony Partners Store M 🗙 🕂

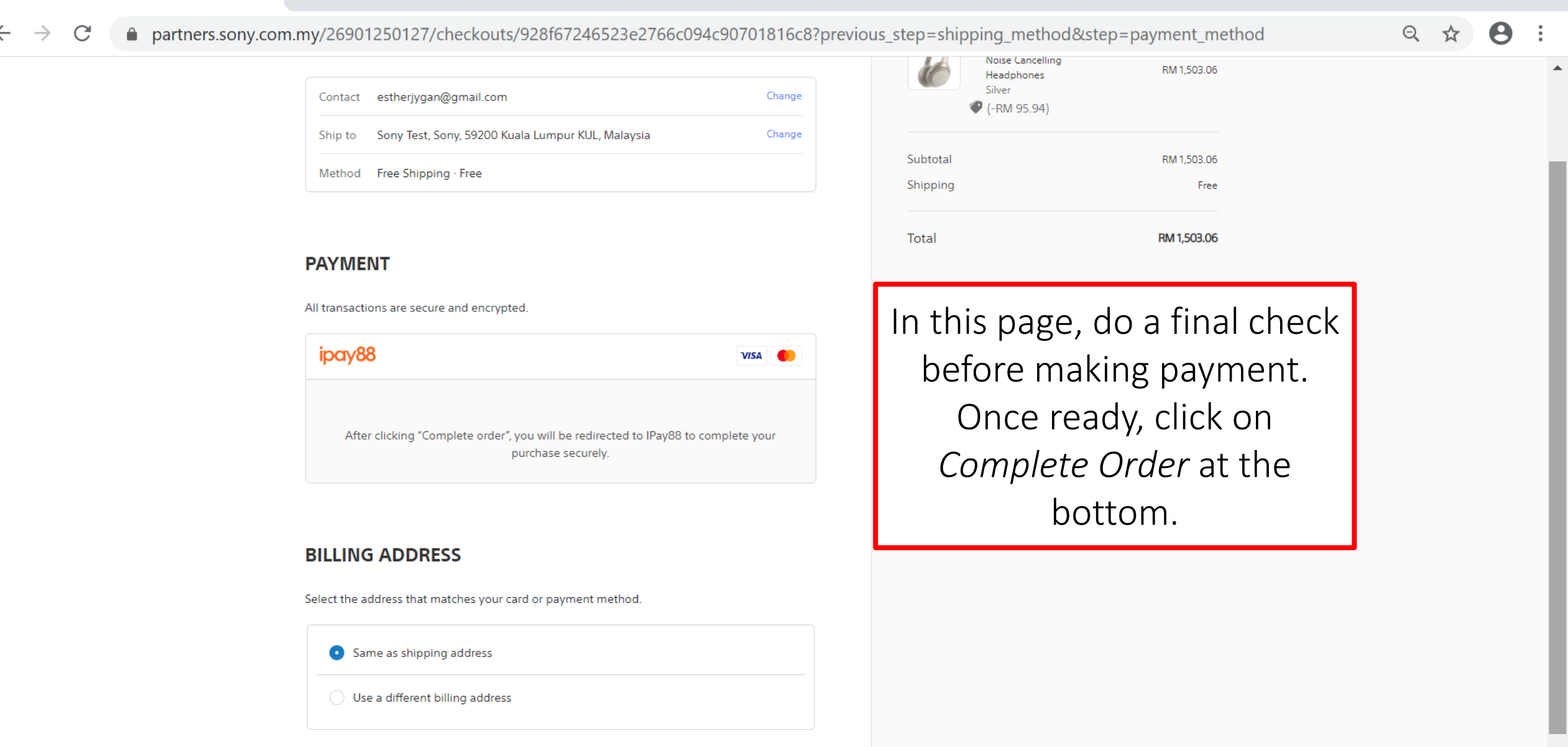

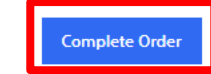

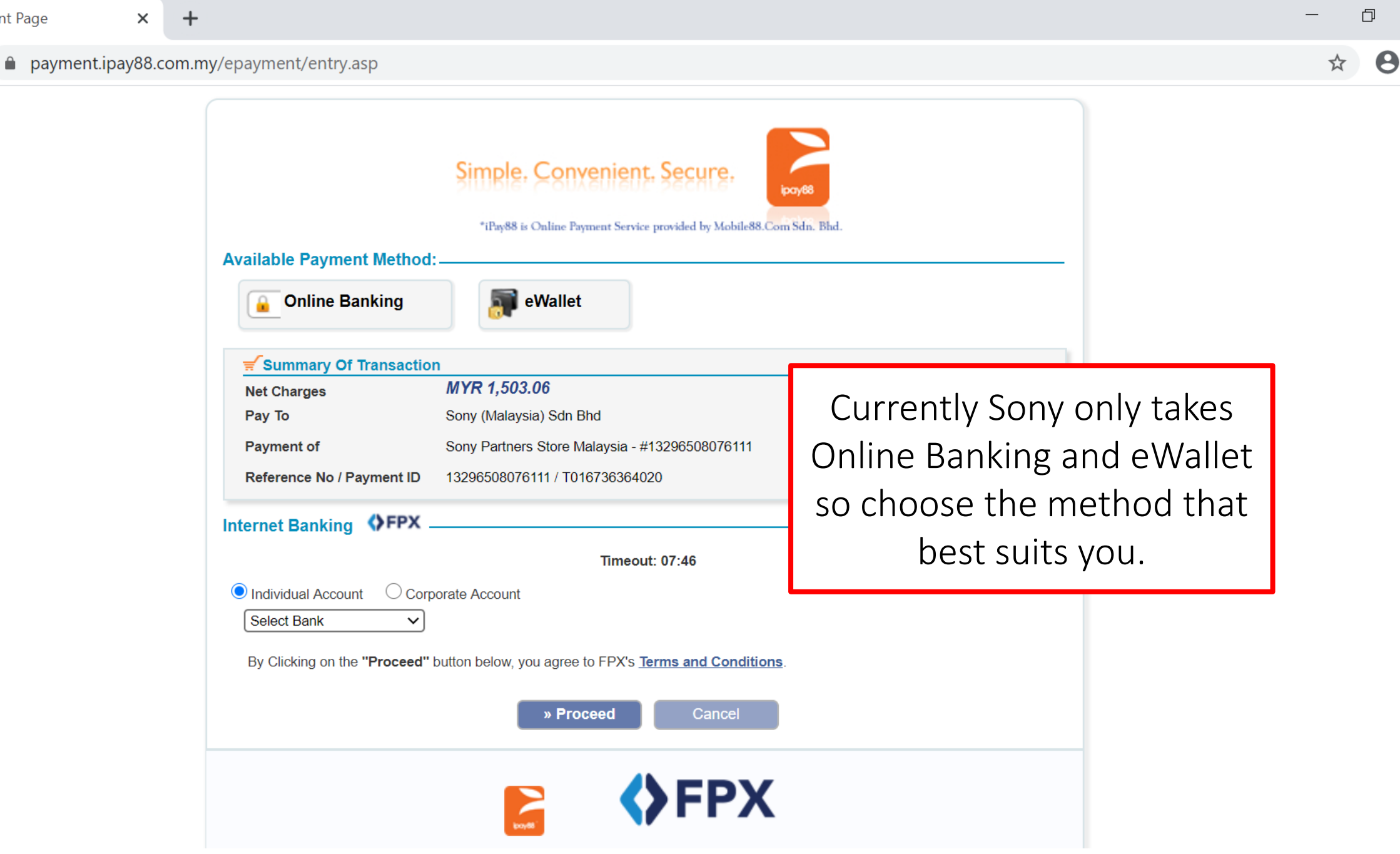

 $\times$ 

+

#### 8 ☆

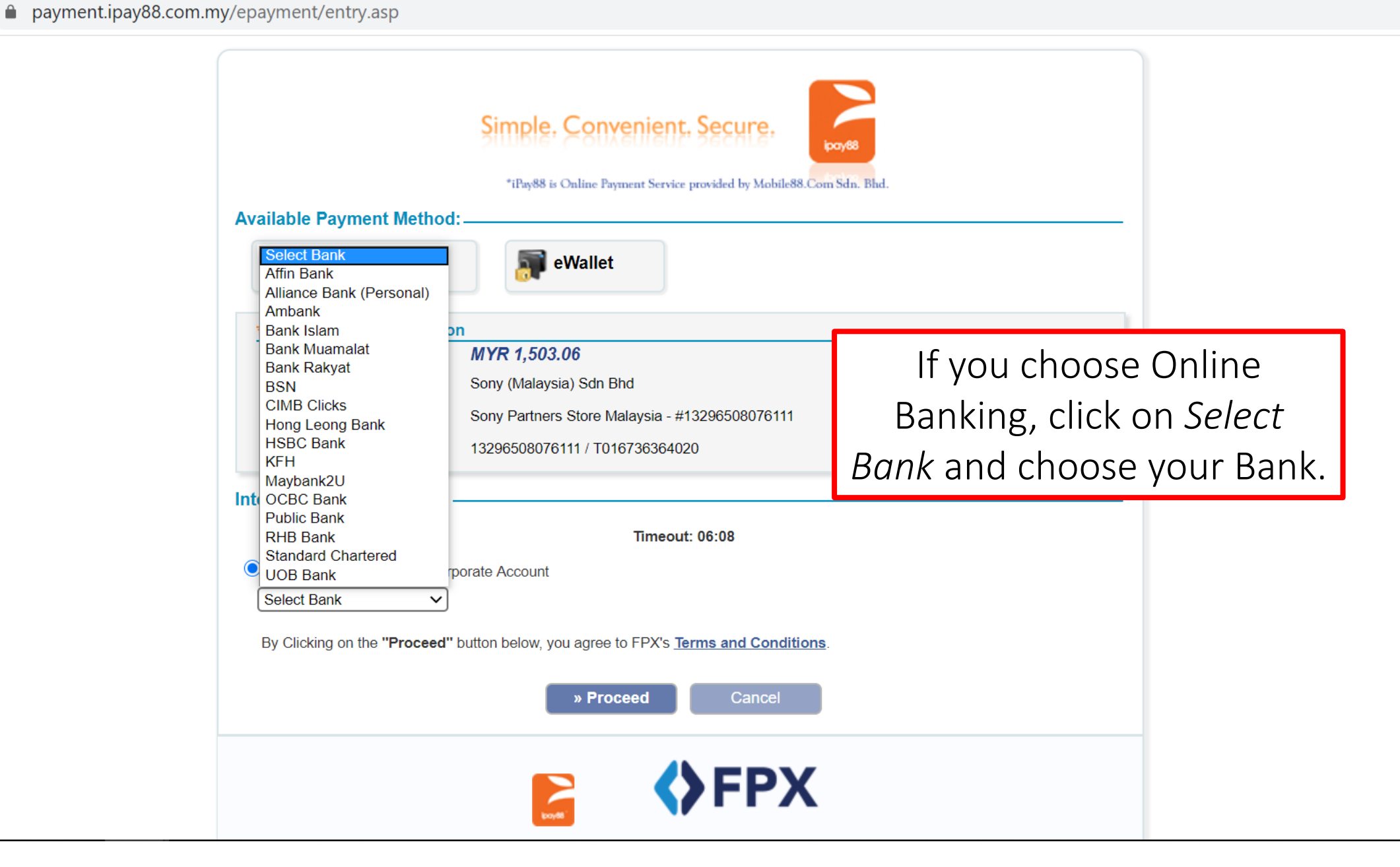

| ♦ Login   RHB Internet Banking × +                                                                                   |                                                                                          | - D ×                                                     |
|----------------------------------------------------------------------------------------------------|------------------------------------------------------------------------------------------|-----------------------------------------------------------|
| ← → C                                                                                                    |                                                                                          | ☆ 🔒 :                                                     |
| RHBNow                                                                                                    |                                                                                          | <b>CRATE OF CONTROL STREET</b> (11.03am Tue 16 June 2020) |
| <b>ANNOUNCEMENT</b>   Dear Customer, effective 1 Jan 2016, please call us at 0                                       | 3-9206 8118 for ALL your banking services.                                               |                                                           |
| STAY SAFE ONLINE!                                                                                                    |                                                                                          | Hello. Please Login                                       |
| <ul> <li>Never log in via email links</li> <li>Never reveal your PIN/Password to anyone</li> </ul>                   | Once you have selected<br>your bank, you will be<br>redirected to the bank's<br>website. | Username                                                  |
| <ul> <li>Click here to notify us on any phishing website</li> <li>Don't have an internet banking account?</li> </ul> |                                                                                          | NEXT, GET SECRET WORD                                     |
| Click here for information on opening an account                                                                     |                                                                                          | CANCEL                                                    |
|                                                                                                    |                                                                                          |                                                           |

9

 $\mathbf{T}$ 

 $\Box$ 

# **Completed Payment**

Once you have completed your payment, you will receive an email from Sony to confirm your order.

**SONY** 39 of 40

## Example Order Confirmation E-mail

STG Sony Store (Malaysia) ORDER SBMY#000

Thank you for your purchase!

Hi Sony, we're getting your order ready to be shipped. We will notify you when it has been sent.

View your order or Visit our store

Order summary

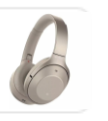

| WH-1000XM3 Wireless Noise<br>Cancelling Headphones x 1<br>Silver |          | RM<br>1,503.06 |
|------------------------------------------------------------------|----------|----------------|
|                                                                  | Subtotal | RM1,503.06     |
|                                                                  | Shipping | FREE           |
|                                                                  | Total    | RM1,503.06     |

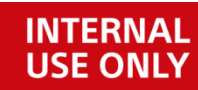

# **Completion of Purchase**

- If you received the email, it means that your order is confirm and will be processed soon.
- You will receive a separate email once your order has been sent out for shipping.
- Once you have received your parcel, please register your product to receive an additional 3 months worth of warranty (subject to product purchased).
- Enjoy your shopping experience!

**SONY** 41 of 40

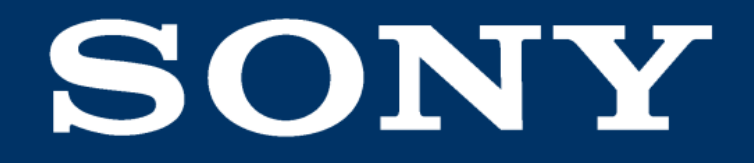

SONY is a registered trademark of Sony Corporation.

Names of Sony products and services are the registered trademarks and/or trademarks of Sony Corporation or its Group companies. Other company names and product names are registered trademarks and/or trademarks of the respective companies.